### Dataöverföring från MinGård via MMAmmuLink till Produktionsstyrsystemet (08/2017)

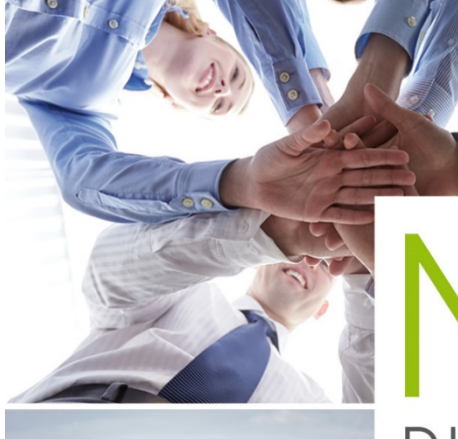

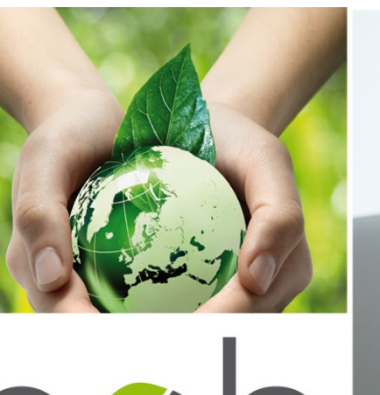

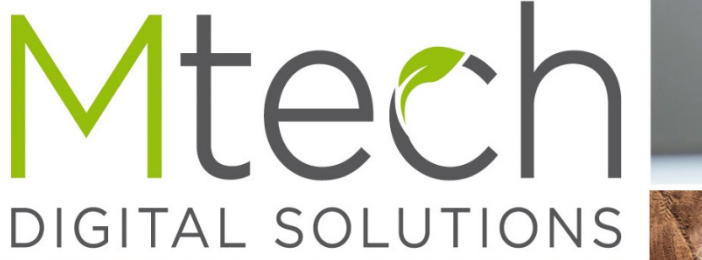

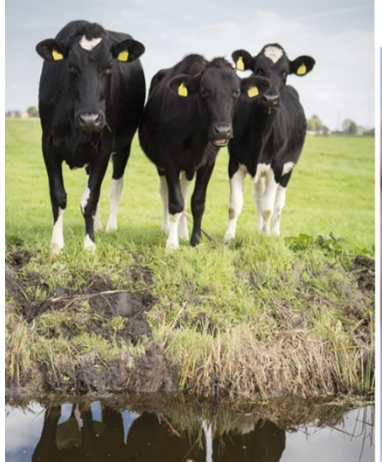

För att dataöverföringen mellan Min Gård och produktionsstyrningssystemet ska fungera, krävs att du först installerar programmet MMAmmuLink på din dator

Installation: se följande sida

Nedladdningen kan även göras via Mtech Ab-s hemsida

#### Hur MMAmmuLink tas i bruk

# MMAmmuLink 1.0

MMAmmuLink är ett pc-program som installeras på datorn. MMAmmuLink installeras på den dator där produktionsstyrningssystemet finns. Efter att du installerat och startat programmet (via ikonen på arbetsbordet eller från C:\Maa\Mtech\MMAmmuLink för första gången, bör du komplettera inställningarna med

- Besättningsnummer
- Språkval
- Programleverantör
- Kontrollera nätverksinställningarna. Klicka på "redigera nätverksinställningar". Ifall fälten för användar-id samt lösenord står tomma, fyller du i samma användarkoder med vilka du loggar in på Min Gård.

Efter dessa åtgärder är MMAmmuLink i bruk.

Installationslänk

http://www.mtech.fi/sites/default/files/mmammulink100.exe

(Kopiera och klistra in adressen i din nätbläddrares adressfält, spara eller utför installationen)

| MMAmmuLink -        | 1.00 Besättningsident - | - 9099999    | - 🗆 X             |  |  |  |  |  |  |
|---------------------|-------------------------|--------------|-------------------|--|--|--|--|--|--|
| Överföring av file  | n Öppna den s           | parade filen | inställningar     |  |  |  |  |  |  |
| Besättningsident    | 9099999                 | Tör          | hesättningslistan |  |  |  |  |  |  |
| Språk               |                         |              |                   |  |  |  |  |  |  |
|                     | Finska                  | Svenska      | Engelska          |  |  |  |  |  |  |
| Val av system       |                         |              |                   |  |  |  |  |  |  |
| DeLaval             | Alpro Windows           | VMS Manageme | ent DelPro        |  |  |  |  |  |  |
| GEA                 | DairyPlan               |              |                   |  |  |  |  |  |  |
| PellonGroup         | ТІМ                     |              |                   |  |  |  |  |  |  |
| Förbindelseinställr | ingar                   |              |                   |  |  |  |  |  |  |
|                     | Bearbeta förbind        |              |                   |  |  |  |  |  |  |
|                     |                         |              |                   |  |  |  |  |  |  |
|                     |                         |              |                   |  |  |  |  |  |  |
|                     |                         |              |                   |  |  |  |  |  |  |

| 👂 Kontaktens inst   | ällningar                                      | ×      |
|---------------------|------------------------------------------------|--------|
| Inställningar       |                                                |        |
| Användarsignum:     |                                                |        |
| Lösenord:           |                                                |        |
| Server namn:        | gdcs.mloy.fi                                   |        |
| Port nummer:        | 3333                                           |        |
| Glömde du koderna   | ? Välj funktionen Beställning och beställ kode | erna   |
| enligt anvisningen. |                                                |        |
|                     |                                                |        |
| Spara Bestä         | Ining Stäng                                    |        |
|                     |                                                | JTION: |

### Val av djur i MinGård

- 1. Välj ur djurlistan de (Alla djur i besättningen) djur du vill
- överföra till djurkorgenÖppna "AmmuLink", infosökning för robot. Knappen finns på 4:de raden längst till höger.

|          | Rapporter           |      |                                       | Hist    | torierap | porter     |            |            |  |                |              |       |    |   |
|----------|---------------------|------|---------------------------------------|---------|----------|------------|------------|------------|--|----------------|--------------|-------|----|---|
| Alla     | djur i besättningen | •    | A A A A A A A A A A A A A A A A A A A |         |          |            |            |            |  | Sök utmönstrad | le 🕶         |       |    |   |
| Alla     | ▼ Rymlig ▼          | 7    | Σ                                     |         |          |            |            |            |  | Djur på listar | n 187        |       |    | _ |
|          |                     |      | Grundur                               | pgifter |          |            |            | Кöр        |  | 1010 Vi        | huola        |       |    |   |
| <b>F</b> | EU-signum           | Öron | Namn                                  | K       | Ras      | Användning | Född       | Ank. d     |  | 2125 Af        | reia         |       | ÷  |   |
| -        | DI000990001919-2    | 1919 | Vihuela                               | ko      | HOL      | mjölk      | 25.03.2006 |            |  | 2123 A         | kaani        |       | ×  |   |
|          | DI000990002125-8    | 2125 | Afreia                                | ko      | AY       | mjölk      | 19.02.2008 |            |  |                | Töm          | valen |    |   |
| -        | DI000990002133-9    | 2133 | afkaani                               | ko      | AY       | mjölk      | 19.04.2008 | 04.05.2010 |  |                | - <b>h</b> - |       |    |   |
| -        | DI000990002158-8    | 2158 | EUSTARA                               | ko      | AY       | mjölk      | 30.04.2009 | 12.09.2011 |  |                | *            |       | 99 | 3 |
| =        | DI000990002160-1    | 2160 | Ateria                                | ko      | HOL      | mjölk      | 20.10.2008 | 26.07.2010 |  | , ←>           | Δ            |       | 5  |   |
| -        | DI000990002180-5    | 2180 | Arsenil                               | ko      | HOL      | mjölk      | 18.10.2008 | 19.08.2010 |  | ø              | ſŗ           | 之     | Ø  |   |
| =        | DI000990002184-7    | 2184 | Aappa                                 | ko      | HOL      | mjölk      | 28.10.2008 |            |  | ~              | 6            | 87    |    |   |
| -        | DI000990002185-0    | 2185 | aamunkaste                            | ko      | HOL      | mjölk      | 24.11.2008 | 12.10.2010 |  | *              | E.           | Q     |    |   |
| =        | DI000990002187-6    | 2187 | Apsurdi                               | ko      | HOL      | mjölk      | 05.12.2008 |            |  | ۵              | Ē            | Ø     | J  |   |
| =        | DI000990002190-2    | 2190 | Arvaamaton                            | ko      | HOL      | mjölk      | 12.12.2008 | 12.10.2010 |  | •              | /            | 8     | B  |   |
| =        | DI000990002220-2    | 2220 | Ytar                                  | ko      | AY       | mjölk      | 09.07.2007 |            |  | (c)            | &            | A     | ď  |   |
| -        | DI000990002231-2    | 2231 | Alkaida                               | ko      | HOL      | mjölk      | 06.02.2008 | 02.02.2010 |  |                |              |       | ÷. |   |

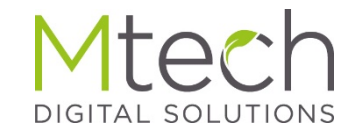

#### Välj uppgifter/händelser och skapa datafil

## AmmuLink

- Välj först programvara bland alternativen (på bilden syns Delaval vald)
- Välj de uppgifter du vill överföra genom att aktivera dem (på bilden syns sinläggningar samt dräktighetsundersökning som aktiva).
  - Ammulink överför alltid den senaste händelsen för det valda djuret
- I nedre kanten syns listan på djuren du valt, vid behov kan du lägga till djur med funktionen "Tillsätt djur"
- Skapa överföringsfilen med funktionen "Skapa datafil"
  - Programmet sparar filen på den senast använda platsen. Som standardinställning oftast Denna dator - Nedladdningar

|                  | sökning fö | r robote |               |             | ×                   |
|------------------|------------|----------|---------------|-------------|---------------------|
| Val av system    |            | Del      | Laval GEA     | PellonGroup |                     |
| Välj händelser   |            | Gru      | unduppgifter  |             | Brunstobservationer |
|                  |            | Ka       | lvningar      |             | Sinläggningar       |
|                  |            | Dra      | äktighetsunde | rsöł        | Semineringar        |
|                  |            | Pro      | ovmjölkningar |             | Analyser            |
| 10 🔻             |            |          |               |             | Djur på listan 3    |
| EU-signum        | Namn       | Öron     | Födelsedag    | Kön         |                     |
| DI000990001919-2 | Vihuela    | 1919     | 25.03.2006    | ko          | ×                   |
| DI000990002125-8 | Afreia     | 2125     | 19.02.2008    | ko          | ×                   |
| DI000990002133-9 | afkaani    | 2133     | 19.04.2008    | ko          | ×                   |
| + Tillsätt djur  |            |          |               |             | Skapa datafil       |

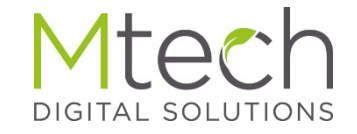

### Överföring av den sparade datafilen till Produktionsstyrsystemet

#### Öppna MMAmmuLink.exe applikationen via ikonen på arbetsbordet eller från C:\Maa\Mtech\MMAmmuLink

Granska ännu besättningsnummer, språkval, system samt förbindelseinstälningar från Inställningar mellanbladet

| Uverforing av   | tten Oppna der | n sparade Nen       | installningar |
|-----------------|----------------|---------------------|---------------|
| Besättningsiden | a              |                     |               |
|                 | 0199988        | Tom besältn         | ngslistan     |
| Språk           |                |                     |               |
|                 | Finika         | Svenska [           | Engelska      |
| Val av system   |                |                     |               |
| DeLaval         | Alpro Windows  | VMS Management      | DelPro        |
| GEA             | DairyPlan      |                     |               |
| PellonGroup     | TIM            |                     |               |
| Forbindelseinst | allningar      |                     |               |
|                 | Bearbeta förbi | ndelseinställningar |               |

- Klikka på "Öppna den sparade filen"
- Sök den nyligen sparade filen och aktivera den med "Öppna"knappen. Filen hämtas för överföring till produktionsstyrsystemet. När filen hämtats syns (st) antalet djur i sammandraget för vilka uppgifter kommer att överföras, under "Händelser som ska skickas"
- Sist trycker du på "skicka data till roboten" knappen som startar dataöverföringen till produktionsstyrsystemet.
- Kontrollera de ur produktionsstyrsystemet överförda uppgifterna vid behov

|                              | MMAmmu    | Link - 1.00  | Besättningsi | ident - 0199988  | - 🗆 🗙   |  |  |  |  |
|------------------------------|-----------|--------------|--------------|------------------|---------|--|--|--|--|
| Överföring                   | av filen  | Öppna den sj | parade filen | inställning      | ar      |  |  |  |  |
| Händelserna, som ska skickas |           |              |              |                  |         |  |  |  |  |
| [                            |           | Händelseslag | St           |                  |         |  |  |  |  |
|                              | Grundupp; | gifter       | 3            |                  |         |  |  |  |  |
|                              | Analyser  |              | 0            |                  |         |  |  |  |  |
|                              |           |              |              |                  |         |  |  |  |  |
|                              |           |              |              |                  |         |  |  |  |  |
|                              |           |              |              |                  |         |  |  |  |  |
|                              |           |              |              |                  |         |  |  |  |  |
| l l                          |           |              |              |                  |         |  |  |  |  |
|                              |           |              |              | Skicka data till | roboten |  |  |  |  |
|                              |           |              |              |                  |         |  |  |  |  |
|                              |           |              |              |                  |         |  |  |  |  |
|                              |           |              |              |                  |         |  |  |  |  |
|                              |           |              |              |                  |         |  |  |  |  |
|                              |           |              |              |                  |         |  |  |  |  |
|                              |           |              |              |                  |         |  |  |  |  |
|                              |           |              |              |                  |         |  |  |  |  |
|                              |           |              |              |                  |         |  |  |  |  |
|                              |           |              |              |                  |         |  |  |  |  |
|                              |           |              |              |                  |         |  |  |  |  |
|                              |           |              |              |                  | - I     |  |  |  |  |

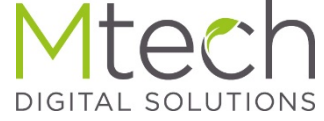